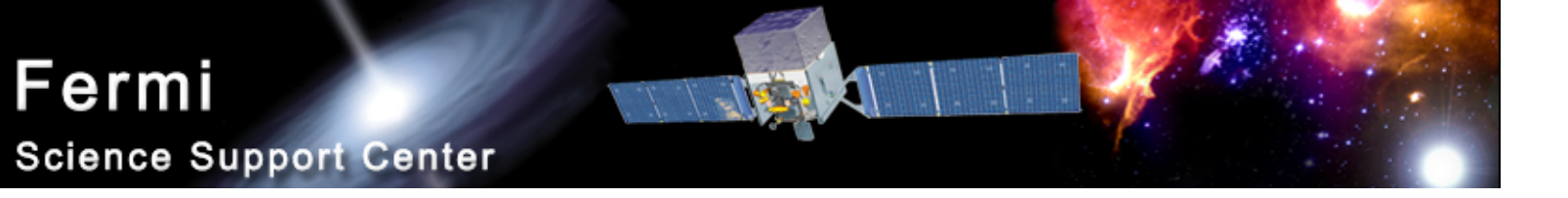

# LAT Light Curve Analysis

#### Robin Corbet FSSC corbet@umbc.edu

Fermi Data Analysis Workshop

NASA GSFC 2009-10-01

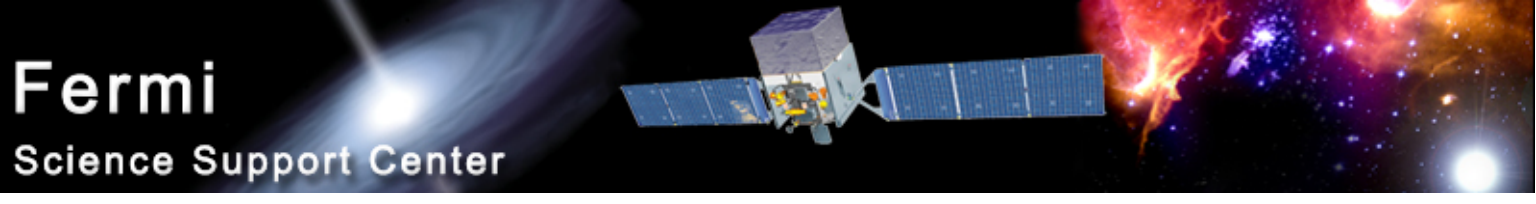

#### Photometry

- LAT light curves can be obtained in two basic ways:
  - Likelihood analysis
  - Aperture photometry
- Likelihood analysis has the potential for greater sensitivity. However, aperture photometry is easier and has the benefit of model independence.
- This presentation only deals with aperture photometry.

Fermi Data Analysis Workshop

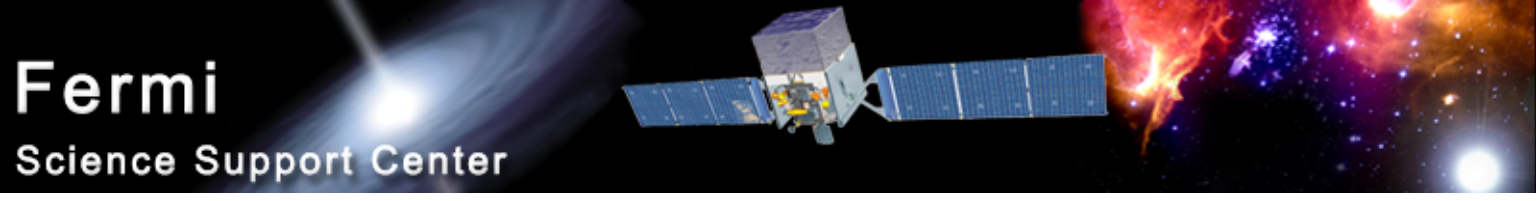

#### **Tools Used**

- Data server
- fkeypar/pget
- gtmktime
- gtselect
- gtbin
- gtexposure
- fdump + external data manipulation scripts

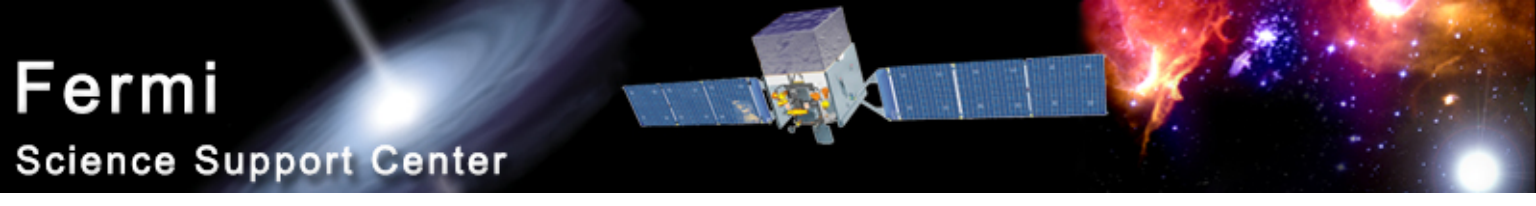

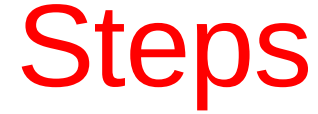

- It is recommended to use a script to chain together the tools.
  - fkeypar determine file start and stop times
  - gtmktime create good time intervals
  - gtselect filter data based on zenith limit, energy, position, and event class
  - gtbin make quasi-light curve (counts rather than rate)
  - fdump export data
  - other tools convert counts to rates, calculate errors

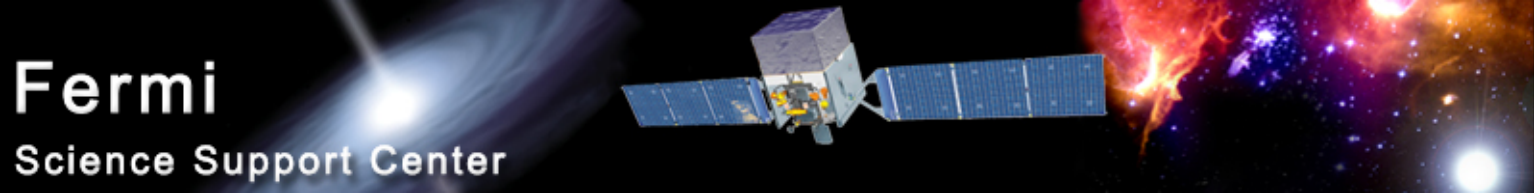

## Get Photon File Start/Stop Times

- \$ fkeypar "L090923112502E0D2F37E71\_PH00.fits[1]" TSTART
- (photon start time = 266976000.)
- \$ fkeypar "L090923112502E0D2F37E71\_PH00.fits[1]" TSTOP
- (photon stop time = 275369897.)

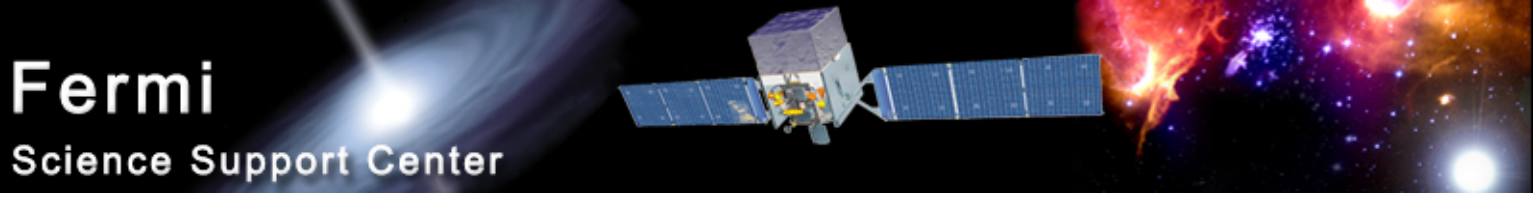

#### Filter the Photon File

\$ gtselect zmax=105 emin=100 emax=200000 infile=L090923112502E0D2F37E71\_PH00.fits outfile=temp2\_1DAY\_3C454.3.fits ra=343.490616 dec=16.148211 rad=1 tmin=26697 6000. tmax=275369897. evclsmin=3 evclsmax=10

Parameters specify:

- Energy range (100 to 200,000 MeV)
- Input file is output file from gtmktime
- Source coordinates
- 1 degree radius aperture
- start and stop times previously determined
- evclsmin = 3 for DIFFUSE class

Writes to file: temp3\_1DAY\_3C454.3

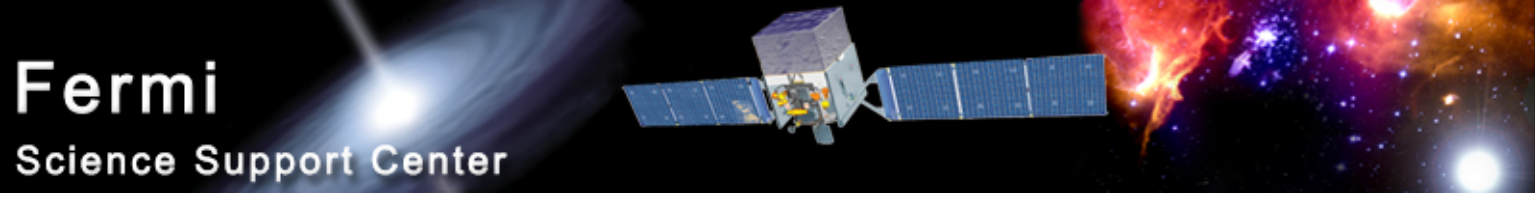

#### Calculate GTIs

\$ gtmktime scfile="L090923112502E0D2F37E71\_SC00.fits" filter="(DATA\_QUAL==1) && (angsep(RA\_ZENITH,DEC\_ZENITH,343.490616,16.148211)+1<105) && (angsep(343.490616,16.148211,RA\_SCZ,DEC\_SCZ)<180)" roicut=n evfile="temp2\_1DAY\_3C454.3" outfile="temp3\_1DAY\_3C454.3"

Parameters specify:

- Not in SAA
- photons less than 105 degrees from zenith (+ 1 is because using a 1 degree aperture)
- photon locations less than 180 degrees center of field of view

Writes to file: temp2\_1DAY\_3C454.3

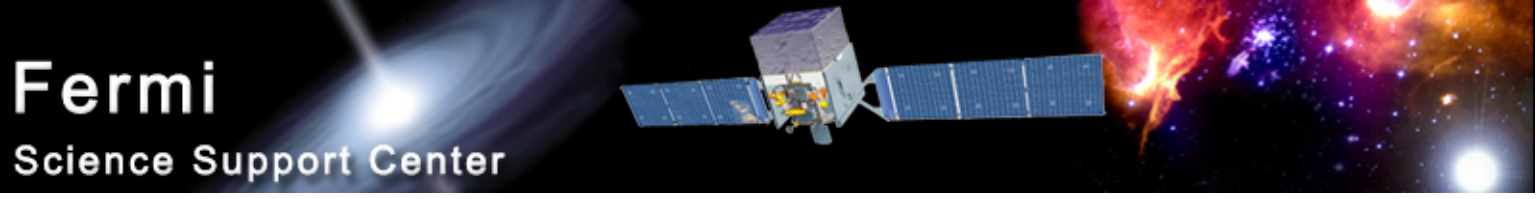

## Extract a Light Curve

\$ gtbin algorithm=LC evfile=temp3\_1DAY\_3C454.3.fits outfile=lc\_1DAY\_3C454.3.fits scfile=L090923112502E0D2F37E71\_SC00.fits tbinalg=LIN tstart=266976000. tstop=275369897. dtime=86400

Parameters specify:

- Make a light curve (LC)
- Input file is output file from gtselect
- Spacecraft file
- Linear time bins
- Start and stop times again
- dtime = 86400: 1 day bins

Writes to file: Ic\_1DAY\_3C454.3.fits

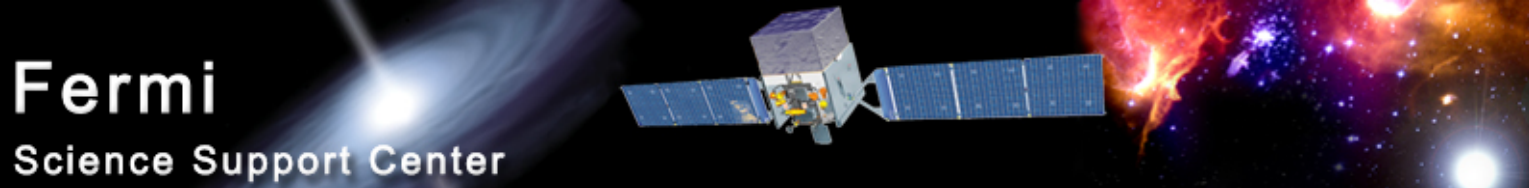

## Calculate Exposure of Each Time Bin

\$ gtexposure infile="lc\_1DAY\_3C454.3.fits" scfile="L090923112502E0D2F37E71\_SC00.fits" irfs="P6\_V3\_DIFFUSE" srcmdl="none" specin=-2.1

Parameters specify:

- Spacecraft file
- Instrument response functions ("irfs"). If, for example, SOURCE class rather than DIFFUSE was used in gtselect then use irfs="P6\_V3\_SOURCE"
- srcmdl enables a more complex model than the default simple power law to be used in the exposure calculation.
- specin photon spectral index for power-law spectrum. Note that the negative sign must be used.

An EXPOSURE colume is added to the input file: Ic\_1DAY\_3C454.3.fits

Fermi Data Analysis Workshop

NASA GSFC 2009-10-01

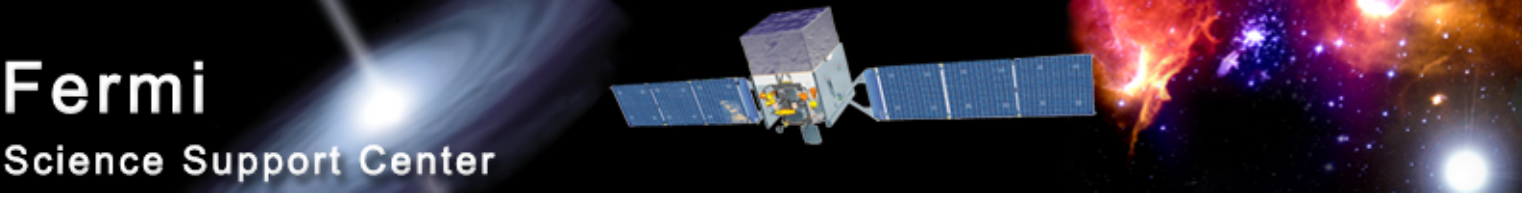

#### The Output File

- The "final" file will contain Time (in MET), Bin width (s) number of counts in the bin, Error Exposure.
- To convert to rates use e.g. fv or other software to divide counts by exposure. (Also convert from MET to MJD.)
- Error bars in output file are sqrt(counts)
  - For few counts this may be incorrect.
  - To do things correctly is more complicated...

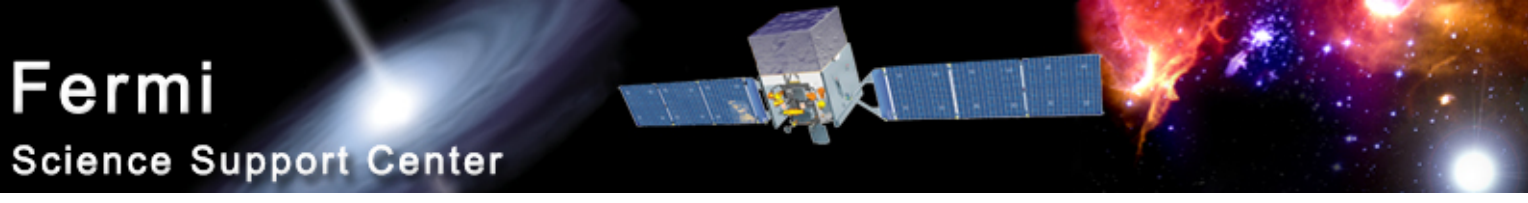

## Error Bars (i)

- For errors on a bin containing N photons calculated as sqrt(N).
  - Incorrect for small numbers of photons
  - Gives a zero error if N = 0.
  - Ignores Poisson distribution.
- We often want to know what range of "population" count rates would be consistent with a "sample" of N counts.

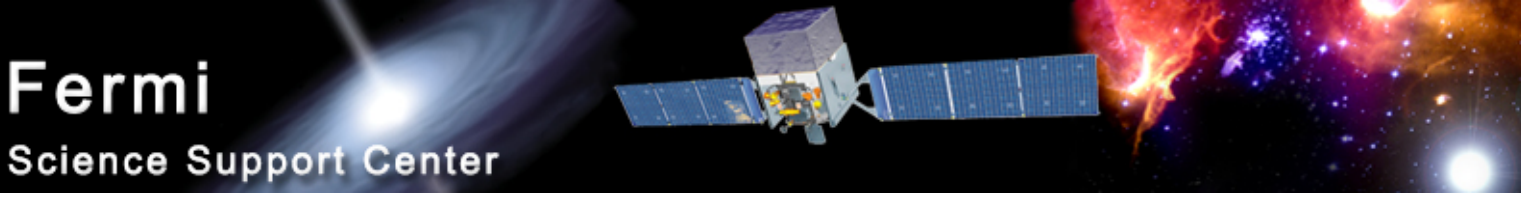

## Error Bars (ii)

- Several approaches have been proposed.
  - e.g. Gehrels (1986), Kraft et al. (1991), Heinrich (2003)
- One formulation, which gives asymmetric error bars:
  - error =  $\pm 0.5 + sqrt(N + 0.25)$
  - e.g. for N = 0, errors are + 1, -0
- Extension of sqrt(N) but based on ends of the error bars.

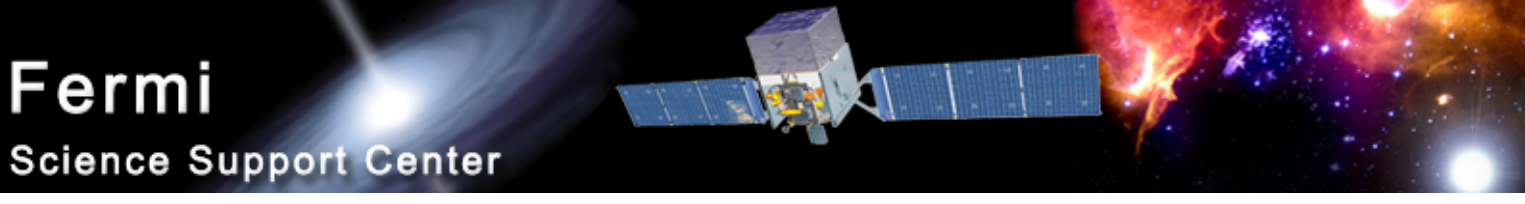

## Error Bars (iii)

- But, using errors based on the <u>observed</u> number of photons is incorrect in many circumstances.
- Number of observed photons exhibits Poisson fluctuations due to shot noise.
- This causes error bars to differ even for bins with the same exposure.
- Can be better to use sqrt(M) where M is the predicted number of photons.

#### Fermi

Science Support Center

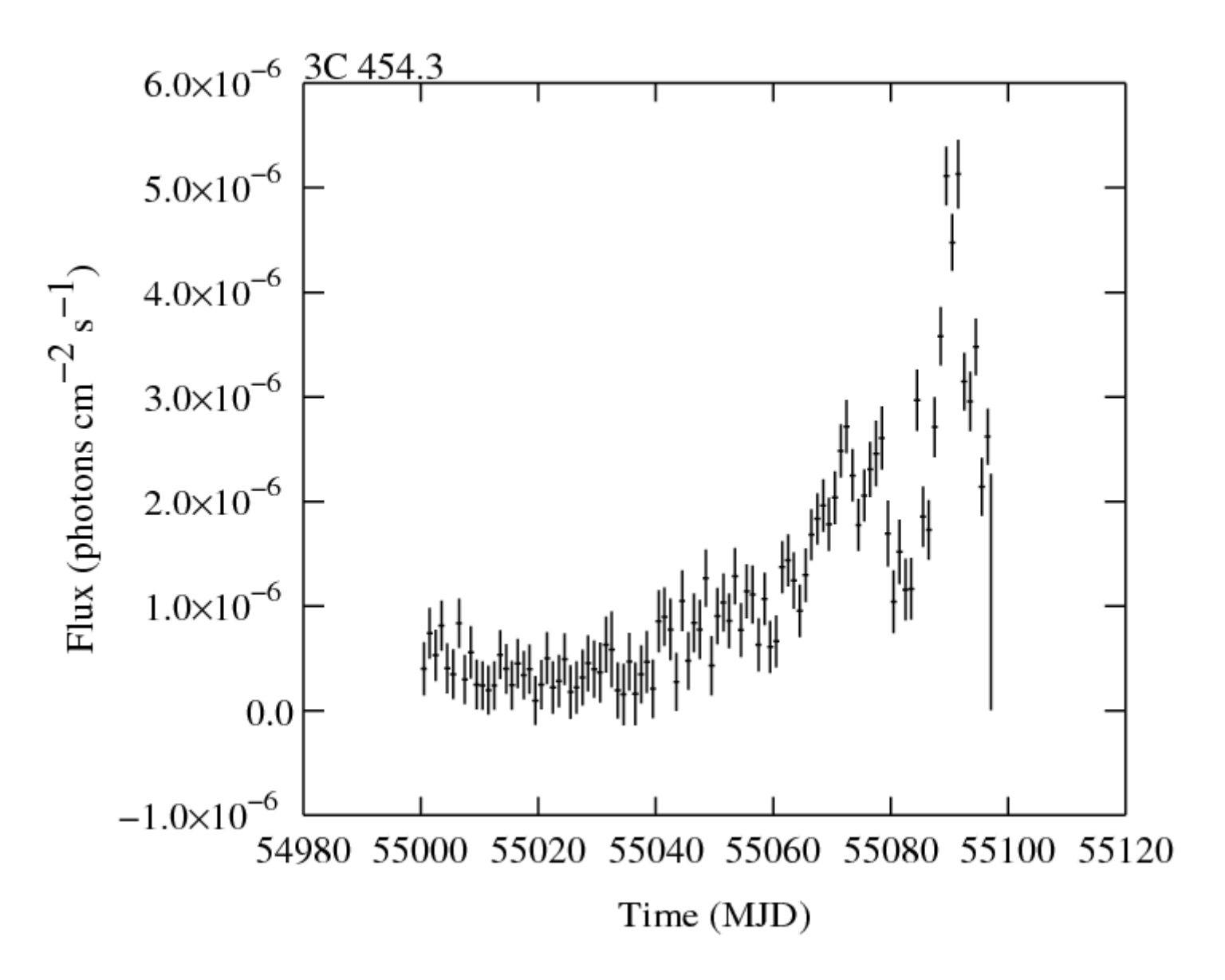

Fermi Data Analysis Workshop

NASA GSFC 2009-10-01

![](_page_14_Picture_0.jpeg)

## barycentering

- gtbary can also be used to barycenter light curves.
- gtbary must be done as the last step.
  - If you barycenter the photon file the exposure time calculations will be wrong!
- Spacecraft file must cover longer (not same) time range than photon file.
  - Can use gtselect to trim down nominal length of light curve by a small amount.